# Control Panels D9412G/D7412G/D7212G

# Installation & Troubleshooting Quick Reference Guide

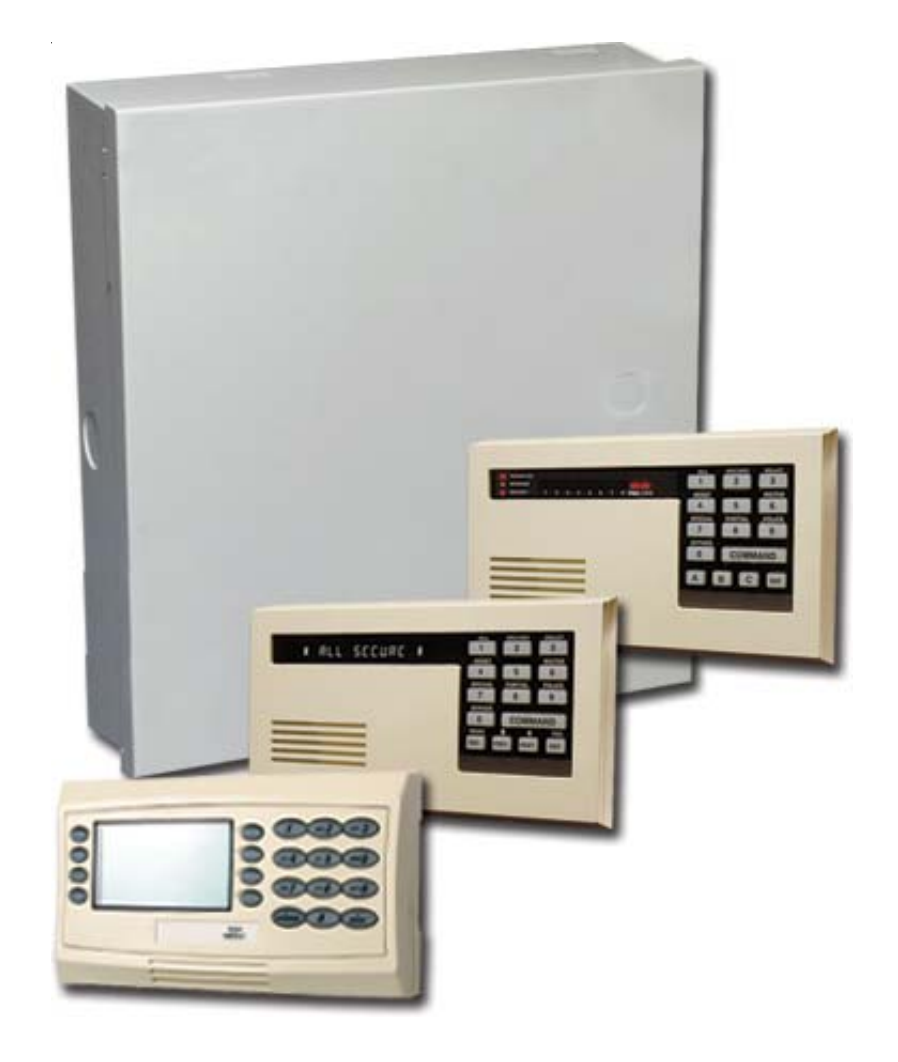

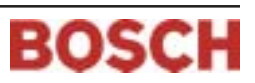

## D9412G/D7412G/D7212G

Installation & Troubleshooting Quick Reference Guide

## Contents

## **Table of Contents**

| 1.0    | Introduction                                       | 5    |
|--------|----------------------------------------------------|------|
| 1.1    | Manual Organization                                | 5    |
| 1.2    | Other Literature Referenced                        | 5    |
| 2.0    | Quick Reference Terminal Description               | 7    |
| 3.0    | Troubleshooting                                    | 9    |
| 3.1    | Introduction                                       | 9    |
| 3.2    | Problems Found During Self Diagnostics             | 9    |
| 3.3    | Problems Programming the Panel                     | 10   |
| 3.4    | Problems With Command Centers                      | 11   |
| 3.5    | Phone Line Trouble                                 | 11   |
| 3.6    | Communication Failure                              | 12   |
| 3.7    | Problems with Points                               | 13   |
| 3.7.1  | Extra Points                                       | 14   |
| 3.8    | Problems with the D8125 POPEX Data Expansion Loops | 15   |
| 3.8.1  | Metering the Loops                                 | 15   |
| 3.9    | EMI on Long Wire Runs                              | 16   |
| 3.10   | Checking Shielded Cable                            | 16   |
| 3.11   | Battery and Power Reports                          | 16   |
| 3.12   | Watchdog Reset Reports                             | 17   |
| 3.13   | Runaway Reports to the Receiver                    | 17   |
| 3.14   | Overloaded Power Supply                            | 17   |
| 3.15   | Service Walk Test                                  | 18   |
| 3.16   | Ground Fault                                       | 20   |
| 3.16.1 | Procedure for Isolating Earth Ground Faults        | 20   |
| 3.17   | Panel Buzzer                                       | 21   |
| 4.0    | System Wiring Diagrams, Issue A                    | . 23 |
| 4.1    | D9412G Control Panel, 1 of 3                       | 23   |
| 4.2    | D9412G Control Panel, 2 of 3                       | 24   |
| 4.3    | D9412G Control Panel, 3 of 3                       | 25   |
| 4.4    | D7412G Control Panel, 1 of 3                       | 26   |
| 4.5    | D7412G Control Panel, 2 of 3                       | 27   |
| 4.6    | D7412G Control Panel, 3 of 3                       | 28   |
| 4.7    | D7212G Control Panel, 1 of 3                       | 29   |
| 4.8    | D7212G Control Panel, 2 of 3                       | 30   |
| 4.9    | D7212G Control Panel, 3 of 3                       | 31   |

## D9412G/D7412G/D7212G

## Contents

## Figures

| Figure 1: Service Walk Test Flow Chart  | 19 |
|-----------------------------------------|----|
| Figure 2: D9412G System Wiring Diagram  | 23 |
| Figure 3: D9412G System Wiring Diagram  | 24 |
| Figure 4: D9412G System Wiring Diagram  | 25 |
| Figure 5: D7412G System Wiring Diagram  | 26 |
| Figure 6: D7412G System Wiring Diagram  | 27 |
| Figure 7: D7412G System Wiring Diagram  | 28 |
| Figure 8: D7212G System Wiring Diagram  | 29 |
| Figure 9: D7212G System Wiring Diagram  |    |
| Figure 10: D7212G System Wiring Diagram | 31 |

## Tables

| Table 1: Chapter Summary                                        | 5  |
|-----------------------------------------------------------------|----|
| Table 2: Referenced Literature                                  | 5  |
| Table 3: Quick Reference Terminal Description                   | 7  |
| Table 4: Troubleshooting Problems Found During Self Diagnostics | 9  |
| Table 5: Troubleshooting Problems Programming the Panel 1       | 10 |
| Table 6: Troubleshooting Command Center Problems                | 11 |
| Table 7: Troubleshooting Phone Line Problems 1                  | 11 |
| Table 8: Troubleshooting Communication Failures                 | 12 |
| Table 9: Troubleshooting Problems with Points 1                 | 13 |
| Table 10: Data Expansion Loop Wire Specifications               | 15 |
| Table 11: Terminal Grouping Ground Fault                        | 20 |

## Introduction

## 1.0 Introduction

This reference contains the very basic information a trained installer needs to install and troubleshoot a D9412G, D7412G, or D7212G Control Panel system.

## 1.1 Manual Organization

This manual is divided into four sections, which are summarized in *Table 1*.

| Section No. | Description                                                                                                    |
|-------------|----------------------------------------------------------------------------------------------------|
| 1           | <b>Introduction</b> – information about organization of the manual and additional literature that may be ordered.                                                                              |
| 2           | <b>Quick Reference Terminal Description</b> – description of panel terminals presented in a quick reference table.                                                                             |
| 2           | <b>Basic Troubleshooting</b> – basic troubleshooting solutions and procedures to resolve common problems during programming and installation of the D9412G, D7412G, and D7212G Control Panels. |
| 4           | System Wiring Diagrams, Issue A – reference drawings showing the wiring diagrams for the D9412G, D7412G, and D7212G Control Panels.                                                            |

 Table 1: Chapter Summary

## Introduction

#### 1.2 Other Literature Referenced

For a more complete and detailed description of the D9412G/D7412G/D7212G Control Panels, see the additional literature referenced by part number for easy ordering in *Table 2*.

| Document Name                                                               | Part Number  |
|-----------------------------------------------------------------------------|--------------|
| D1255 Installation Instructions                                             | 74-06819-000 |
| D1256/D1257 Installation Instructions                                       | 74-06925-000 |
| D1260 Installation Guide                                                    | 48101        |
| D1260 Owner's Manual                                                        | 50410        |
| D5200 Operation Manual                                                      | 74-06176-000 |
| D720 Installation Instructions                                              | 74-06918-000 |
| D7212G Approved Applications Compliance Guide                               | 4998138560   |
| D7212G Operation and Installation Guide                                     | 4998138544   |
| D7212G Program Entry Guide                                                  | 4998138538   |
| D7212G Program Record Sheet                                                 | 4998138542   |
| D7212G Release Notes                                                        | 4998138543   |
| D7412G Release Notes                                                        | 43856        |
| D8125MUX Operation and Installation Guide                                   | 36796        |
| D9210B Operation and Installation Guide                                     | 32206        |
| D9412G Release Notes                                                        | 43821        |
| D9412G/D7412G Approved Applications Compliance Guide                        | 43494        |
| D9412G/D7412G/D7212G Installation and Troubleshooting Quick Reference Guide | 43700        |
| D9412G/D7412G New Features                                                  | 43746        |
| D9412G/D7412G Operation and Installation Guide (this manual)                | 43488        |
| D9412G/D7412G/D7212G Point Chart Label                                      | 79-06660-000 |
| D9412G/D7412G Program Entry Guide                                           | 47775        |
| D9412G/D7412G Program Record Sheet                                          | 47488        |
| RAM IV Operations Manual                                                    | 38849        |
| Security System Owner's Manual                                              | 71-06633-000 |
| Security System Owner's Manual Supplement                                   | 33267        |
| UL Certificated Bank Safe and Vault Applications Technogram                 | 73-07302-000 |
| 9000/9000G Series Smoke Detector Compatibility List                         | 33284        |

 Table 2: Referenced Literature

## **Quick Reference Terminal Description**

## 2.0 Quick Reference Terminal Description

| Terminal                             | Name                                 | Description                                                                                                    |  |  |
|--------------------------------------|--------------------------------------|----------------------------------------------------------------------------------------------------|--|--|
| 1, 2                                 | CLASS 2<br>TRANSFORMER               | Connect 16.5 VAC, 40 VA transformer for primary power supply.                                                                                                    |  |  |
| 3                                    | + AUX POWER                          | Supplies up to 1.4 A at 10.2 VDC to 13.9 VDC to powered devices. Use Terminal 9 for common. Shares PTC with Terminal 24.                                                                                                    |  |  |
| 4                                    | BATTERY<br>NEGATIVE ONLY             | Connect rechargeable lead acid type battery's negative terminal (-) to Terminal<br>4. (See the <i>Current Rating Charts</i> section in the panel's <i>Approved Applications</i><br><i>Compliance Guide</i> to determine battery size requirements.)                                                                    |  |  |
| 5 (+)                                | BATTERY<br>POSITIVE ONLY             | Connect rechargeable lead acid type battery's positive terminal (+). (See the <i>Current Rating Charts</i> section in the panel's <i>Approved Applications Compliance Guide</i> to determine battery size requirements.)                                                                                               |  |  |
| 6 (+)                                | + STEADY OR<br>PULSED ALARM<br>POWER | Supplies up to 2 A at 10.2 VDC to 13.9 VDC for steady or pulsed alarm output.<br>Use Terminal 9 for common. Programmed as Relay A. Shares PTC with<br>Terminals 7 and 8.                                                                                                    |  |  |
| 7 (+)                                | + ALTERNATE<br>ALARM POWER           | Supplies up to 2 A at 10.2 VDC to 13.9 VDC for steady or pulsed alarm output.<br>Use Terminal 9 for common. Programmed as Relay B. Shares PTC with<br>Terminals 6 and 8.<br><i>D136 Plug-in Relay required:</i> Install a D136 in the ALT ALARM socket for<br>output at Terminal 7.                                    |  |  |
| 8 (+)                                | + SWITCHED<br>AUX POWER              | Supplies up to 1.4 A at 10.2 VDC to 13.9 VDC. Use Terminal 9 for common.<br>Programmed as Relay C. Continuous output interrupted by RESET SENSORS<br>or alarm verification. Shares PTC with Terminals 6 and 7.<br><i>D136 Plug-in Relay required:</i> Install a D136 in the SW AUX socket for output at<br>Terminal 8. |  |  |
| 9                                    | COMMON                               | Terminal 9 is common for Auxiliary Power, Steady or Pulsed Alarm Power,<br>Alternate Alarm Power, and Switched Aux Power (Terminals 3, 6, 7, and 8).                                                                                                    |  |  |
| 10                                   | EARTH GROUND                         | Connect to earth ground. A cold water pipe or grounding rod is preferred.<br>Do not connect to telephone or electrical ground.                                                                                                    |  |  |
| 11, 13, 14,<br>16, 17, 19,<br>20, 22 | ON-BOARD<br>POINTS<br>(Inputs)       | Connect normally open and/or normally closed detection devices to loop wiring. 1 $k\Omega$ resistor required at end of loop.                                                                                                    |  |  |
| 12, 15, 18,<br>21                    | ON-BOARD<br>POINTS<br>(Common)       | Loop returns for on-board points.                                                                                                    |  |  |
| 23 (-)                               | ZONEX<br>COMMON                      | [D9412G only] Use Terminals 23 and 24 to power ZONEX modules such as the                                                                                                    |  |  |
| 24 (+)                               | ZONEX POWER +                        | D8125 POPEX module, the D8128D OctoPOPIT, and the D8129 OctoRelay.<br>Shares PTC with Terminal 3.                                                                                                    |  |  |
| 25                                   | ZONEX IN 2                           | [D9412G only] Connect ZONEX modules for Points 129 to 247 and Relays                                                                                                    |  |  |
| 26                                   | ZONEX OUT 2                          | 65 to 128 to these terminals.                                                                                                    |  |  |
| 27                                   | ZONEX IN 1                           | Connect ZONEX modules for Points 9 to 127 and Relays 1 to 64 to these                                                                                                    |  |  |
| 28                                   | ZONEX OUT 1                          | terminals. (The D7412G uses Points 9 to 75, the D7212G uses Points 9 to 40.)                                                                                                    |  |  |
| 29 (-)                               | COMMON                               | Common terminal for SDI devices.                                                                                                    |  |  |
| 30                                   | DATA BUS B                           | Terminals 30 and 31 are a two-wire bus that drives the command centers,                                                                                                    |  |  |
| 31                                   | DATA BUS A                           | printer interface, and access control modules including the D91331TL-E<br>Ethernet Interface Module, D9133DC Direct Connect Module, D9133 Serial<br>Interface Module, and the PC9133TTL-E Ethernet Interface Module.                                                                                                   |  |  |
| 32 (+)                               | POWER +                              | Power for SDI devices. Shorts on any other terminal do not affect this separate, protected power output for SDI devices.                                                                                                    |  |  |

**Table 3: Quick Reference Terminal Description** 

D9412G/D7412G/D7212G Installation & Troubleshooting Quick Reference Guide © 2004 Bosch Security Systems, Inc.
 Page 7

## D9412G/D7412G/D7212G

## **Quick Reference Terminal Description**

Notes:

## 3.0 Troubleshooting

#### 3.1 Introduction

Bosch Security Systems provides this guide to help troubleshoot problems with the D9412G/D7412G/D7212G. To prevent problems from occurring, read the preceding sections of this guide and the panel's *Program Entry Guide* to verify that the panel is correctly installed and programmed.

#### 3.2 Problems Found During Self Diagnostics

The D9412G/D7412G/D7212G Control Panels perform a series of self-diagnostic tests of hardware, software, and program at start up and reset.

*Buzzer sounding is normal at start-up:* The on-board buzzer located on the lower right corner of the panel sounds as the control/ommunicator performs its self diagnostic tests at start up and reset. The tests take less than two seconds. If all tests are completed successfully, the buzzer turns off. The panel continues periodic internal testing during normal operation. If a fault is detected during this testing, the buzzer begins sounding. One of the system messages listed below displays at the command centers.

| Symptom                                                                                                    | Diagnosis                                                                     | Remedy                                                                                                    |  |
|----------------------------------------------------------------------------------------------------|-------------------------------------------------------------------------------|----------------------------------------------------------------------------------------------------|--|
| CALL FOR SERVICE appears in<br>the command center's display. No<br>buzzer sounds at the Command<br>Center.                                                                                                    | A command center has<br>stopped receiving data<br>from the panel.             | Check the wiring for opens, grounds, or shorts.                                                                                                    |  |
| COMM FAIL ROUTE # appears in command center displays.                                                                                                    | The panel has made ten<br>unsuccessful attempts<br>to report to the receiver. | See <i>Section 3.6 Communication Failure</i> on page 12. Pressing [ESC] silences the buzzer. The display clears when communication restores ( <i>i.e.</i> , the receiver acknowledges a report).                                                                                                  |  |
| PANEL BROKEN appears in the<br>displays of all command centers, the<br>command center buzzer sounds, and<br>the green operation monitor LED<br>stops flickering or is off.                                                               | A hardware or software problem has occurred.                                  | Pressing [ESC] does not silence the buzzer. The<br>panel must be returned to Bosch Security<br>Systems for repair.                                                                                                    |  |
| PARAM FAIL alternates with the<br>idle text at the command centers, the<br>command center buzzer sounds, the<br>green operation monitor LED<br>continues to flicker, and the panel<br>sends a BAD PARAM CKSUM report<br>to the receiver. | The program is corrupted.                                                     | Pressing [ESC] may silence the buzzer.<br><i>Silencing the buzzer does not correct the problem:</i><br>The corrupted copy of the program in the panel<br>must be replaced. Load a new copy of the<br>complete program. The displays clear when the<br>panel is reset after loading a new program. |  |
| SERVC AC FAIL appears in command center displays.                                                                                                    | AC power has been<br>interrupted at<br>Terminals 1 and 2.                     | Pressing [ESC] silences the buzzer. Restoring<br>power clears the display.<br><i>NOTE: You can program the panel to send an</i> AC<br>FAIL <i>report to the receiver.</i>                                                                                                    |  |
| SERVC BATT LOW appears in command center displays.                                                                                                    | Battery voltage at<br>Terminals 4 and 5 has<br>fallen below 12.1 VDC.         | See <i>Section 3.11 Battery and Power Reports</i> on<br>page 16 for probable causes and remedies.<br>Pressing [ESC] silences the buzzer. The display<br>clears when battery voltage reaches 13.7 VDC.                                                                                             |  |
| SERVC BATT MSING appears in command center displays.                                                                                                    | The panel cannot detect<br>a battery at Terminals 4<br>and 5.                 | Pressing [ESC] silences the buzzer. Restoring the battery clears the display.<br><i>NOTE: The panel can be programmed to send a</i><br>BATTERY MISSING <i>report to the receiver.</i>                                                                                                    |  |

#### Table 4: Troubleshooting Problems Found During Self Diagnostics

D9412G/D7412G/D7212G Installation & Troubleshooting Quick Reference Guide © 2004 Bosch Security Systems, Inc. Page 9

| Symptom                                                                                                    | Diagnosis                                                                  | Remedy                                                                                                    |
|----------------------------------------------------------------------------------------------------|----------------------------------------------------------------------------|----------------------------------------------------------------------------------------------------|
| SERVC GND FAULT appears in command center displays.                                                                                                    | The panel has<br>detected an earth<br>ground fault.                        | Follow the steps in Section 3.16.1 Procedure for<br>Isolating Earth Ground Faults on page 20. See Section<br>3.5 Connecting Earth Ground in the D9412G/D7412G<br>Operation and Installation Guide (P/N: 43488). |
| SERVC KEY PAD appears at<br>other command centers<br>connected to the panel.and the<br>panel transmits an SDI<br>FAILURE report to the receiver.           | The panel has lost<br>contact with a<br>supervised command<br>center.      | Pressing [ESC] silences the buzzer. The displays clear<br>when contact with the missing Command Center<br>restores.                                                                                             |
| SERVC 9210 #n appears at the<br>other command centers<br>connected to the panel and the<br>panel transmits an SDI<br>FAILURE ## report to the<br>receiver. | The panel has lost<br>contact with a<br>D9210B Access<br>Interface Module. | Check the wiring for opens, grounds, or shorts.                                                                                                    |
| SERVC PH LINE #1 (or<br>SERVC PH LINE #2 if two<br>lines are used) appears in<br>command center displays.                                                  | The panel has<br>detected a phone line<br>as faulted.                      | See Section 3.5 Phone Line Trouble on page 11.<br>See Section 6.8 Phone Line Monitor in the<br>D9412G/D7412G Operation and Installation Guide<br>(P/N: 43488) for a complete description.                       |
| SERVC PRINTER appears in command center displays.                                                                                                    | The panel has lost<br>contact with a<br>supervised printer.                | Pressing [ESC] silences the buzzer. The displays clear<br>when contact with the missing printer restores.                                                                                                    |

#### Table 4 (cont'd): Troubleshooting Problems Found During Self Diagnostics

#### 3.3 Problems Programming the Panel

Before attempting to program the panel, become familiar with the basic operation of the D5200 programmer. See the *D5200 Operation Manual* (P/N: 74-06176-000). If problems are still experienced, check for the symptoms below:

| Symptom                                                                                                    | Diagnosis                                                                                         | Remedy                                                                                                    |  |  |
|----------------------------------------------------------------------------------------------------|---------------------------------------------------------------------------------------------------|----------------------------------------------------------------------------------------------------|--|--|
| The programmer displays<br>PLUG IN PANEL when you                                                                                                    | The programmer is not correctly                                                                   | Verify that the data/power cord is plugged into the COMMUNICATOR port on the D5200.                                                                                    |  |  |
| press [SEND] or [RECEIVE].                                                                                                    | connected to the panel.                                                                           | Verify that the data/power cord is plugged securely into the panel's Programmer Connector.                                                                             |  |  |
|                                                                                                    |                                                                                                   | Check each conductor in the data/power cord for continuity.                                                                                                    |  |  |
|                                                                                                    | AC induction<br>through the on-board<br>point sensor loops,<br>the DATA bus, or the<br>ZONEX bus. | Verify a proper earth ground at Terminal 10.<br>Disconnect on-board point sensor loops, the DATA<br>bus (Terminals 30 & 31), and the ZONEX bus<br>(Terminals 25 – 28). |  |  |
| After plugging in the<br>programmer, the panel transmits<br>SDI TROUBLE reports for<br>supervised SDI devices (command<br>centers, Printer Interface<br>Modules, etc.). All SDI devices<br>stop operating. | You must lock the<br>rest pin when<br>programming the<br>panel with a D5200.                      | Lock the reset pin.                                                                                                    |  |  |

 Table 5: Troubleshooting Problems Programming the Panel

| Symptom                         | Diagnosis                                                                          | Remedy                                                          |  |  |
|---------------------------------|------------------------------------------------------------------------------------|-----------------------------------------------------------------|--|--|
| Command centers show erratic    | More than one                                                                      | Use a supervised address in one command center only             |  |  |
| behavior. For example, the pip  | command center has                                                                 | or use a different supervised address for each                  |  |  |
| that confirms you pressed a key | the same supervised                                                                | command center.                                                 |  |  |
| echoes.                         | address.                                                                           |                                                                 |  |  |
|                                 | Data connections                                                                   | Check that yellow and green data wires are correctly            |  |  |
|                                 | (yellow and green                                                                  | connected on all command centers.                               |  |  |
|                                 | wires) on one or                                                                   |                                                                 |  |  |
|                                 | more command                                                                       |                                                                 |  |  |
|                                 | centers are reversed,                                                              |                                                                 |  |  |
|                                 | or only one wire is                                                                |                                                                 |  |  |
|                                 | connected.                                                                         |                                                                 |  |  |
| NO AUTHORITY displays at the    | Check the User Interfac                                                            | e section of the program to be sure the function is             |  |  |
| command center when you enter   | enabled for the authorit                                                           | ty level assigned to the passcode in the <i>Passcode</i>        |  |  |
| your passcode to perform a      | Worksheet section of the program.                                                  |                                                                 |  |  |
| function.                       | Check the <i>Passcode Worksheet</i> section of the program to be certain the passc |                                                                 |  |  |
|                                 | is assigned to the area w                                                          | where you are attempting to perform the function.               |  |  |
|                                 | Check the Passcode Wo                                                              | <i>rksheet</i> section of the program to see if the passcode is |  |  |
|                                 | restricted by a user wine                                                          | dow.                                                            |  |  |
|                                 | Check the Area Parame                                                              | eters section of the program to be certain the area in          |  |  |
|                                 | which you are attempting to perform the function is turned on.                     |                                                                 |  |  |

#### 3.4 Problems With Command Centers

#### **Table 6: Troubleshooting Command Center Problems**

#### 3.5 Phone Line Trouble

Phone line problems that are not corrected can result in the panel going into Communications Failure. The D9412G/D7412G can be programmed to monitor one or two phone lines. See the *D9412G/D7412G Program Entry Guide* (P/N: 47775) for programming instructions. If the phone line monitor is enabled, SERVC PHONE LINE #1 (or SERVC PHONE LINE #2 if two lines are used) appears in the command center's display when the panel detects a problem on the phone line.

| System                                                                                                    | Diagnosis                                                                          | Remedy                                                                                                    |  |  |
|----------------------------------------------------------------------------------------------------|------------------------------------------------------------------------------------|----------------------------------------------------------------------------------------------------|--|--|
| SERVC PH LINE #1 (or<br>SERVC PH LINE #2 if two<br>lines are used) appears in the<br>command center display. | Diagnosis<br>The panel's phone line<br>monitor detects a phone<br>line as faulted. | RemedyVerify that the telephone cord is correctly<br>connected to the phone jack and the panel.Verify the Ground Start Jumper is in the correct<br>position.If using a ground start phone line, verify a D136<br>relay is correctly installed in the Ground Start Relay                                                                                                    |  |  |
|                                                                                                    |                                                                                    | socket.<br>Verify that the phone jack (RJ31X or RJ38X) is<br>wired correctly. The incoming phone line must be<br>wired to Terminals 4 and 5. The in-house phone<br>system must be wired to Terminals 1 and 8.<br>Verify that all telephones are on-hook. Leaving a<br>telephone on hold after the other party hangs up<br>creates an off-hook condition. Verify that no<br>phones are on-hold.<br>If completing the steps above does not restore the<br>phone line, meter the line. You should meter at<br>least 3.0 VDC. If your readings are below the<br>minimum values, contact your telephone company<br>repair service. |  |  |

| Table 7: Troubleshooting | g Phone | Line | Problems |
|--------------------------|---------|------|----------|
|--------------------------|---------|------|----------|

#### **Communication Failure** 3.6

The panel goes into Communication Failure after ten unsuccessful attempts to reach the receiver. Follow the procedure in Section 3.5 Phone Line Trouble on page 11 to verify that there is no problem with the phone lines at the installation. If the phone lines are good, monitor the lines (preferably at the receiver) for the symptoms listed below.

| Symptom                             | Diagnosis                       | Remedy                                                                                                    |
|-------------------------------------|---------------------------------|----------------------------------------------------------------------------------------------------|
| The line rings but the D6500        | Line is not ringing at          | Verify that the lines are correctly connected to the                                                                       |
| receiver does not pick up. The      | the receiver.                   | receiver.                                                                                                    |
| Ring indicator LED on line card     |                                 | Verify that correct prefixes and phone numbers for the                                                                     |
| does not light. You cannot hear     |                                 | receiver have been programmed into the panel.                                                                              |
| ring with headset at receiver       |                                 | If completing the steps above does not correct the                                                                         |
| location.                           |                                 | problem, contact your telephone company repair                                                                             |
|                                     |                                 | service.                                                                                                    |
| The panel is unable to call out     | The total current               | Put command centers on a separate power supply to                                                                          |
| when all 246 points are faulted.    | draw is too much for the panel. | get maximum current draw from points in alarm.                                                                             |
| The line rings but the receiver     | Line card in receiver           | Review receiver manuals for troubleshooting                                                                                |
| does not pick up. The Ring          | may be faulty.                  | procedures.                                                                                                    |
| Indicator LED on line card lights.  |                                 |                                                                                                    |
| You can hear ring with test set at  |                                 |                                                                                                    |
| receiver location.                  |                                 |                                                                                                    |
| The panel reaches a busy signal for | Calls are not reaching          | Verify that correct prefixes and phone numbers for the                                                                     |
| all ten attempts to reach the       | the receiver.                   | Verify that the phone lines are not charted between the                                                                    |
| leceiver.                           |                                 | phone company's equipment and the receiver by                                                                              |
|                                     |                                 | placing a call to the number for the receiver If you                                                                       |
|                                     |                                 | hear the line ring but the ring detector doesn't light                                                                     |
|                                     |                                 | or if you hear a busy signal and the green on line (OL)                                                                    |
|                                     |                                 | indicator is not lit, call the phone company for service.                                                                  |
|                                     | The receiver's call             | Additional line cards and phone lines may be needed                                                                        |
|                                     | load is too great.              | for the receiver                                                                                                    |
| The receiver answers the call and   | The receiver is not             | Verify that the receiver is producing a 1400 Hz, 2300                                                                      |
| provides an acknowledgment          | producing the correct           | Hz, or Modem IIIa <sup>2</sup> acknowledgment tone.                                                                        |
| tone, but the communicator does     | acknowledgment                  |                                                                                                    |
| not transmit reports.               | tone.                           |                                                                                                    |
| Panel does not connect to central   | The D136 relay used             | Insert the D136 relay in the GND STARTsocket                                                                               |
| station.                            | for ground start                | correctly. Also check that phone line is connected and                                                                     |
|                                     | phone systems is                | that phone jack is wired properly. See the <i>Ground Start</i>                                                             |
|                                     | inserted incorrectly.           | section in the panel's Operation and Installation Guide                                                                    |
| The receiver enginers the cell and  | The receiver is not             | IOF INSTRUCTIONS.                                                                                                    |
| nevides an initial "handshake"      | The receiver is not             | verify that the receiver is compatible with the format<br>the papel is using (either $\text{PESK}$ or Modern $\text{He}^2$ |
| acknowledgment but does not         | nanal's transmission            | Communications Format) See the Telephone                                                                                   |
| acknowledge the papel's report      | format                          | Connections section in the panel's Program Entry                                                                           |
| transmission with a "kiss-off"      | iorinat.                        | Guide                                                                                                    |
| acknowledgment                      |                                 | The papel requires D6500 MPU and Line Card                                                                                 |
|                                     |                                 | EPROM revision 8.00 or higher.                                                                                             |
|                                     | Noisy phone lines are           | Try making a voice call to the receiver on the line to                                                                     |
|                                     | interfering with                | verity the noisy condition. It may be necessary to have                                                                    |
|                                     | report transmission.            | the phone company check the lines.                                                                                         |

**Table 8: Troubleshooting Communication Failures** 

#### 3.7 Problems with Points

If the switches on a POPIT are set incorrectly, it may create both a missing and extra point. When a missing point is found, perform a Service Walk Test to search for extra points. See the *Owner's Manual* for test instructions.

| Point appears as missing at<br>command centers and in reports<br>to the receiver.POPIT is not<br>connected or<br>incorrectly connected<br>to the data expansion<br>loop.Verify that a POPT module programmed for the<br>missing point number is connected to the data<br>expansion loop of the correct ZONEX module . Points 129 to<br>247 connect to ZONEX module 2.<br>Meter each POPIT.<br>Install a D8125 POPEX and D9127 POPIT's for points<br>21-127 on ZONEX 1 and for points 241-247 on<br>ZONEX bus.D8128C OctoPOPIT<br>is installed at the last<br>address on the<br>ZONEX bus.Install a D8125 POPEX and D9127 POPIT's for points<br>20NEX and D9127 POPIT's for points<br>20NEX bus.Sensor loop switch (1<br>to 8) is turned off on<br>D8128D OctoPOPIT.If the sensor loop switch on D8128D OctoPOPIT is<br>turned off for a programmed point, the point reports<br>as missing.<br>POPIT is not<br>mossing POPIT number. Switches set incorrectly can<br>cause both missing and extra POPIT.<br>Performing a Service Walk Test to search for extra<br>points may help diagnose the problem.Points intermittently appear as<br>missing. Points are erratic.Problem with data<br>expansion loop.Poner or more points remain in<br>trouble or alarm with all devices<br>connected to the sensor loops<br>normal.Problem sets is nore count to 1 may cause points<br>to appear as missing.One or more points remain in<br>trouble or alarm with all devices<br>connected to the sensor loops<br>normal.The sensor loop is<br>open, shorted, or<br>grounds cause<br>troubles or alarmsOne or more points remain in<br>trouble or alarm with all devices<br>connected to the sensor loops<br>normal.The sensor loop is<br>open, shorted, or<br>grounds cause<br>troubles or alarmsOne or more points remain in<br>trouble or alarm with all devices <b< th=""></b<>                                                                                                    |
|----------------------------------------------------------------------------------------------------|
| command centers and in reports<br>to the receiver.connected or<br>incorrectly connected<br>incorrectly connect or<br>incorrectly connect or ZONEX module . Points 240<br>to the data expansion<br>loop.missing point number is connected to the data<br>expansion loop of the correct ZONEX module . Points<br>247 connect to ZONEX module 2.<br>Meter each POPIT.<br>Install a D8125 POPEX and D9127 POPITs for points<br>121-127 on ZONEX and D9127 POPITs for points<br>211-127 on ZONEX and D9127 POPITs for points<br>211-127 on ZONEX and D9127 POPITs for points<br>211-127 on ZONEX and D9127 POPITs for points<br>211-127 on ZONEX and D9127 POPITs.<br>ZONEX bus.Points intermittently appear as<br>missing. Points intermittently appear as<br>missing. Points remain in<br>trouble or alarm with all devices<br>connected to the sensor loop is<br>normal.Problem with data<br>expansion loop.Verify that the switches on the 2017 are set for the<br>missing POPIT is not<br>programmed<br>correctly.Points intermittently appear as<br>missing. Points remain in<br>trouble or alarm with all devices<br>connected to the sensor loops<br>normal.Problem with data<br>expansion loop.Sensor loop switch on 28125 POPEX Data<br>Expansion loop.One or more points remain in<br>trouble or alarm with all devices<br>connected to the sensor loops<br>normal.The sensor loop is<br>open, shorted, or<br>grounds cause<br>to appear as missing.Remove the sensor loop from the panel or POPIT and<br>meter it for continuity. There should be no more than<br>the value of the end of line<br>resistor on the wires. If you meter less resistance than<br>the value of the end of line<br>resistor on the wires for the loop removed, meter them for                                                                                                    |
| to the receiver.<br>incorrectly connected<br>to the data expansion loop of the correct ZONEX module. Points<br>9 to 127 connect to ZONEX module 1. Points 129 to<br>247 connect to ZONEX module 2.<br>Meter each POPIT to verify the polarity of the data<br>expansion loop. Voltage should be 9 to 13 VDC at<br>each POPIT.<br>D8128C OctoPOPIT<br>is installed at the last<br>address on the<br>ZONEX bus.<br>Sensor loop switch (1<br>to 8) is turned off on<br>D8128D OctoPOPIT.<br>POPIT is not<br>programmed<br>correctly.<br>Points intermittently appear as<br>missing. Points are erratic.<br>Points intermittently appear as<br>missing. Points are erratic.<br>Poents intermittently appear as<br>missing. Points are erratic.<br>One or more points remain in<br>trouble or alarm with all devices<br>connected to the sensor loops<br>normal.<br>Poents intermitient in<br>trouble or alarm with all devices<br>connected to the sensor loops<br>normal.<br>Poents intermitient is a different in the<br>programmed point is in transition between<br>normal and faulted<br>conditions as the<br>panel scans it, it<br>appears as missing.<br>Poents in the sensor loop from the panel or POPIT and<br>meter it for continuity. There should be no more than<br>100 Ω resistance, plus the value of the end of line<br>resistor on the wires, for the loop removed, meter them for                                                                                                    |
| to the data expansion<br>loop.9 to 127 connect to ZONEX module 1. Points 129 to<br>247 connect to ZONEX module 2.<br>Meter each POPIT to verify the polarity of the data<br>expansion loop. Voltage should be 9 to 13 VDC at<br>each POPIT.D8128C OctoPOPIT<br>is installed at the last<br>address on the<br>ZONEX bus.Install a D8125 POPEX and D9127 POPITs for points<br>121-127 on ZONEX 1 and for points 241-247 on<br>ZONEX bus.Sensor loop switch (1<br>to 8) is turned off on<br>D8128D OctoPOPIT.If the sensor loop switch on D8128D OctoPOPIT is<br>turned off on a programmed point, the point reports<br>as missing.POINts intermittently appear as<br>missing. Points are erratic.Problem with data<br>expansion loop.Points intermittently appear as<br>missing. Points are erratic.Problem with data<br>expansion loop.Points intermittently appear as<br>missing. Points are erratic.Problem with data<br>expansion loop.One or more points remain in<br>trouble or alarm with all devices<br>oonnected to the sensor loops<br>in transition between<br>normal.The sensor loop is<br>oope, shorted, or<br>grounds cause<br>to uble or alarm.One or more points remain in<br>trouble or alarm with all devices<br>onormal.The sensor loop is<br>oope, shorted, or<br>grounds cause<br>trouble or alarm with all devices<br>open, shorted, or<br>grounds cause<br>trouble or alarm.Remove the sensor loop from the panel or POPIT and<br>meter it for continuity. There should be no more than<br>100 $\Omega$ resistance, plus the end of line<br>resistor on the wires. If you meter less resistance than<br>the value of the end of line<br>resistor, check the wiring<br>for shorts.                                                                                                    |
| loop.247 connect to ZONEX module 2.<br>Meter each POPIT to verify the polarity of the data<br>expansion loop. Voltage should be 9 to 13 VDC at<br>each POPTT.D8128C OctoPOPIT<br>is installed at the last<br>address on the<br>ZONEX bus.Install a D8125 POPEX and D9127 POPITs for points<br>121-127 no ZONEX 1 and for points 241-247 on<br>ZONEX 2 when using D8128C OctoPOPIT is<br>to 8) is turned off on<br>D8128D OctoPOPIT.Sensor loop switch (1<br>to 8) is turned off on<br>D8128D OctoPOPIT.If the sensor loop switch on D8128D OctoPOPIT is<br>turned off or a programmed point, the point reports<br>as missing.POPIT is not<br>programmed<br>correctly.Verify that the switches on the POPIT are set for the<br>missing POPIT number. Switches set incorrectly can<br>cause both missing and extra POPITs.<br>Performing a Service Walk Test to search for extra<br>points may help diagnose the problem.Points intermittently appear as<br>missing. Points are erratic.Problem with data<br>expansion loop.See Section 3.8 Problems with the D8125 POPEX Data<br>Expansion Loops on page 15.Debounce Count<br>parameter set at 1. If<br>an off-board point is<br>in transition between<br>normal and faulted<br>conditions as the<br>panel scans it, it<br>appears as missing.Remove the sensor loop from the panel or POPIT and<br>meter it for continuity. There should be no more than<br>to oppen, shorts, or<br>grounds cause<br>trouble or alarm with all devices<br>oopen, shorts, or<br>grounds cause<br>trouble or alarm with all devices<br>oopen, shorts, or<br>grounds cause<br>trouble or alarm with all devices<br>oopen, shorts, or<br>grounds cause<br>trouble or alarm with all devices<br>open, shorts, or<br>grounds cause<br>trouble or alarm with all devices<br>open, shorts, or<br>grounds cause<br>trouble or alarm with all devices<br>opens, shorts, or <b< td=""></b<>                                                                                                    |
| Meter each POPIT to verify the polarity of the data<br>expansion loop. Voltage should be 9 to 13 VDC at<br>each POPIT.D8128C OctoPOPIT<br>is installed at the last<br>address on the<br>ZONEX bus.Install a D8125 POPEX and D9127 POPITs for points<br>21-127 on ZONEX 1 and for points 241-247 on<br>ZONEX 2 when using D8128D OctoPOPITs.Sensor loop switch (1<br>to 8) is turned off on a programmed point, the point reports<br>as missing.If the sensor loop switch on D8128D OctoPOPIT is<br>turned off or a programmed point, the point reports<br>as missing.POPIT is not<br>programmed<br>correctly.Verify that the switches on the POPIT are set for the<br>missing POPIT number. Switches set incorrectly can<br>cause both missing and extra POPITs.<br>Performing a Service Walk Test to search for extra<br>points may help diagnose the problem.Points intermittently appear as<br>missing. Points are erratic.Problem with data<br>expansion loop.See Section 3.8 Problems with the D8125 POPEX Data<br>Expansion loop.<br>Expansion loop.Points intermittently appear as<br>missing. Points are erratic.Problem with data<br>expansion loop.See Section 3.8 Problems with the D8125 POPEX Data<br>Expansion loops on page 15.One or more points remain in<br>trouble or alarm with all devices<br>normal.The sensor loop is<br>open, shorted, or<br>grounded.Remove the sensor loop from the panel or POPIT and<br>meter it for continuity. There should be no more than<br>100 Qr existance, plus the value of the end of line<br>resistor on the wires. If you meter less resistance than<br>the value of the end of line<br>resistor, check the wiring<br>for shorts.                                                                                                    |
| expansion loop. Voltage should be 9 to 13 VDC at<br>each POPIT.D8128C OctoPOPIT<br>is installed at the last<br>address on the<br>ZONEX bus.Install a D8125 POPEX and D9127 POPITs for points<br>121-127 on ZONEX 1 and for points 241-247 on<br>ZONEX 2 when using D8128C OctoPOPITs.Sensor loop switch (1<br>to 8) is turned off on<br>D8128D OctoPOPITIf the sensor loop switch on D8128D OctoPOPIT is<br>turned off or a programmed point, the point reports<br>as missing.POPTT is not<br>programmed<br>correctly.Verify that the switches on the POPIT are set for the<br>missing POPIT number. Switches set incorrectly can<br>cause both missing and extra POPITs.<br>Performing a Service Walk Test to search for extra<br>points may help diagnose the problem.Points intermittently appear as<br>missing. Points are erratic.Problem with data<br>expansion loop.See Section 3.8 Problems with the D8125 POPEX Data<br>Expansion Loops on page 15.Pone or more points remain in<br>trouble or alarm with all devices<br>connected to the sensor loops<br>normal.The sensor loop is<br>open, shorts, or<br>grounds cause<br>trouble or alarm with all devices<br>connected to the sensor loops<br>in ormal digned.Remove the sensor loop from the panel or POPIT and<br>meter it for continuity. There should be no more than<br>100 Ω resistance, plus the value of the end of line<br>resistor on the wires. If you meter less resistance than<br>the value of the end of line<br>resistor, check the wiring<br>for shorts.                                                                                                    |
| each POP12.D8128C OctoPOPTTInstall a D8125 POPEX and D9127 POPITs for pointsis installed at the last<br>address on the<br>ZONEX bus.Install a D8125 POPEX and D9127 POPITs for pointsSensor loop switch (1<br>to 8) is turned off on<br>D8128D OctoPOPIT.If the sensor loop switch on D8128D OctoPOPIT is<br>turned off for a programmed point, the point reports<br>as missing.POPIT is not<br>programmed<br>correctly.Verify that the switches on the POPIT are set for the<br>mormal and faulted<br>corrections are service.Points intermittently appear as<br>missing. Points are erratic.Problem with data<br>expansion loop.Points intermittently appear as<br>missing. Points are erratic.Problem with data<br>expansion loop.Points intermittently appear as<br>missing. Points are erratic.Problem with data<br>expansion loop.Points intermittently appear as<br>missing. Points are erratic.Problem with data<br>expansion loop.Debource Count<br>parameter set at 1. If<br>an off-board point is<br>in transition between<br>normal and faulted<br>conditions as the<br>panel scans it, it<br>appears as missing.Nemove the sensor loop from the panel or POPIT and<br>meter it for continuity. There should be no more than<br>100 Ω resistance, plus the value of the end of line<br>resistor on the wires. If you meter less resistance than<br>the value of the end of line resistor, check the wiring<br>for shorts.                                                                                                    |
| D8128C OCIOPOPTI<br>is installed at the last<br>address on the<br>ZONEX bus.Install a D912 POPTEX and D912 POPTI stor points 241-247 on<br>2ONEX 1 and for points 241-247 on<br>ZONEX bus.Sensor loop switch (1<br>to 8) is turned off on<br>D8128D OctoPOPTT.If the sensor loop switch on D8128D OctoPOPTT is<br>turned off or a programmed point, the point reports<br>as missing.POPIT is not<br>programmed<br>correctly.Verify that the switches on the POPTT are set for the<br>missing POPTT number. Switches set incorrectly can<br>cause both missing and extra POPTTs.<br>Performing a Service Walk Test to search for extra<br>points may help diagnose the problem.Points intermittently appear as<br>missing. Points are erratic.Problem with data<br>expansion loop.See Section 3.8 Problems with the D8125 POPEX Data<br>Expansion Loops on page 15.Debounce Count<br>parameter set at 1. If<br>an off-board point is<br>in transition between<br>normal and faulted<br>conditions as the<br>panel scans it, it<br>appears as missing.It is recommended that the Debounce Count to 1 may cause points<br>to appear as missing. Increasing the Debounce may<br>cause missed alarms.One or more points remain in<br>trouble or alarm with all devices<br>connected to the sensor loops<br>normal.Remove the sensor loop from the panel or POPIT and<br>meter it for continuity. There should be no more than<br>100 Ω resistance, plus the value of the end of line<br>resistor on the wires. If you meter less resistance than<br>the value of the end of line resistor, check the wiring<br>for shorts.                                                                                                    |
| Instance at the fast<br>address on the<br>ZONEX bus.Instance at the fast<br>address on the<br>ZONEX bus.Instance at the fast<br>address on the<br>ZONEX bus.Sensor loop switch (1<br>to 8) is turned off on<br>D8128D OctoPOPIT is not<br>programmed<br>correctly.If the sensor loop switch on D8128D OctoPOPIT is<br>turned off for a programmed point, the point reports<br>as missing.POPIT is not<br>programmed<br>correctly.Verify that the switches on the POPIT are set for the<br>missing POPIT number. Switches set incorrectly can<br>cause both missing and extra POPITs.Points intermittently appear as<br>missing. Points are erratic.Problem with data<br>expansion loop.Points intermittently appear as<br>missing. Points are erratic.Problem with data<br>expansion loop.Points intermittently appear as<br>missing. Points are erratic.Problem with data<br>expansion loop.One or more points remain in<br>trouble or alarm with all devices<br>connected to the sensor loops<br>normal.Problem sensor loop is<br>open, shorted, or<br>grounded.One or more points remain in<br>trouble or alarm with all devices<br>connected to the sensor loops<br>normal.Remove the sensor loop from the panel or POPIT and<br>meter it for continuity. There should be no more than<br>100 Ω resistance, plus the value of the end of line<br>resistor on the wires. If you meter less resistance than<br>the value of the end of line resistor, check the wiring<br>for shorts.                                                                                                    |
| ZONEX bus.ZONEX bus.ZONEX bus.Sensor loop switch (1<br>to 8) is turned off on<br>D8128D OctoPOPIT.If the sensor loop switch on D8128D OctoPOPIT is<br>turned off for a programmed point, the point reports<br>as missing.POPIT is not<br>programmed<br>correctly.Verify that the switches on the POPIT are set for the<br>missing POPIT number. Switches set incorrectly can<br>cause both missing and extra POPITs.<br>Performing a Service Walk Test to search for extra<br>points are erratic.Points intermittently appear as<br>missing. Points are erratic.Problem with data<br>expansion loop.See Section 3.8 Problems with the D8125 POPEX Data<br>Expansion Loops on page 15.Debounce Count<br>parameter set at 1. If<br>an off-board point is<br>in transition between<br>normal and faulted<br>conditions as the<br>panel scans it, it<br>appears as missing.It is recommended that the Debounce Count to 1 may cause points<br>to appear as missing. Increasing the Debounce may<br>cause missed alarms.One or more points remain in<br>trouble or alarm with all devices<br>connected to the sensor loops<br>normal.The sensor loop is<br>open, shorted, or<br>grounds cause<br>troubles or alarms<br>depending on pointRemove the sensor loop from the panel or POPIT and<br>meter it for continuity. There should be no more than<br>100 Ω resistance, plus the value of the end of line<br>resistor on the wires. If you meter less resistance than<br>the value of the end of line resistor, check the wiring<br>for shorts.                                                                                                    |
| $\begin{array}{c} \begin{tabular}{ c c c c c c c c c c c c c c c c c c c$                                                                                                    |
| Set Sol roop switch on Doraci Decision Correct Or 11 is<br>to 8) is turned off for a programmed point, the point reports<br>as missing.Points intermittently appear as<br>missing. Points are erratic.Problem with data<br>expansion loop.Verify that the switches on the POPIT are set for the<br>missing POPIT number. Switches set incorrectly can<br>cause both missing and extra POPITs.<br>Performing a Service Walk Test to search for extra<br>points may help diagnose the problem.Points intermittently appear as<br>missing. Points are erratic.Problem with data<br>expansion loop.See Section 3.8 Problems with the D8125 POPEX Data<br>Expansion Loops on page 15.Debounce Count<br>parameter set at 1. If<br>an off-board point is<br>in transition between<br>normal and faulted<br>conditions as the<br>panel scans it, it<br>appears as missing.It is recommended that the Debounce Count to 1 may cause points<br>to appear as missing. Increasing the Debounce may<br>cause missed alarms.One or more points remain in<br>trouble or alarm with all devices<br>connected to the sensor loops<br>normal.The sensor loop is<br>open, shorted, or<br>grounds cause<br>troubles or alarms<br>depending on pointRemove the sensor loop from the panel or POPIT and<br>meter it for continuity. There should be no more than<br>100 Ω resistance, plus the value of the end of line<br>resistor on the wires. If you meter less resistance than<br>the value of the end of line resistor, check the wiring<br>for shorts.<br>With the wires for the loop removed, meter them for                                                                                                    |
| $\begin{array}{cccc} 1000 \ 1000 \ 10000 \ 10000 \ 1000000 \ 10000 \ 10000\ 10000\ 10000\ 10000\ 10000\ 10000\ 10000\ 100$                                                                                                    |
| POPIT is not<br>programmed<br>correctly.Verify ha<br>the switches on the POPIT are set for the<br>missing POPIT number. Switches set incorrectly can<br>cause both missing and extra POPITs.<br>Performing a Service Walk Test to search for extra<br>points may help diagnose the problem.Points intermittently appear as<br>missing. Points are erratic.Problem with data<br>expansion loop.See Section 3.8 Problems with the D8125 POPEX Data<br>Expansion loops on page 15.Debounce Count<br>parameter set at 1. If<br>an off-board point is<br>in transition between<br>normal and faulted<br>conditions as the<br>panel scans it, it<br>appears as missing.It is recommended that the Debounce Count to 1 may cause points<br>to appear as missing. Increasing the Debounce may<br>cause missed alarms.One or more points remain in<br>trouble or alarm with all devices<br>connected to the sensor loops<br>normal.The sensor loop is<br>open, shorted, or<br>grounds cause<br>troubles or alarms<br>depending on pointRemove the sensor loop from the panel or POPIT and<br>meter it for continuity. There should be no more than<br>100 $\Omega$ resistance, plus the value of the end of line<br>resistor on the wires. If you meter less resistance than<br>the value of the end of line resistor, check the wiring<br>for shorts.                                                                                                    |
| programmed<br>correctly.missing POPIT number. Switches set incorrectly can<br>cause both missing and extra POPITs.<br>Performing a Service Walk Test to search for extra<br>points may help diagnose the problem.Points intermittently appear as<br>missing. Points are erratic.Problem with data<br>expansion loop.See Section 3.8 Problems with the D8125 POPEX Data<br>Expansion Loops on page 15.Debounce Count<br>parameter set at 1. If<br>an off-board point is<br>in transition between<br>normal and faulted<br>conditions as the<br>panel scans it, it<br>appears as missing.It is recommended that the Debounce Count to 1 may cause points<br>to appear as missing. Increasing the Debounce may<br>cause missed alarms.One or more points remain in<br>trouble or alarm with all devices<br>connected to the sensor loops<br>normal.The sensor loop is<br>open, shorted, or<br>grounded.Remove the sensor loop from the panel or POPIT and<br>meter it for continuity. There should be no more than<br>100 Ω resistance, plus the value of the end of line<br>resistor on the wires. If you meter less resistance than<br>the value of the end of line resistor, check the wiring<br>for shorts.                                                                                                    |
| Correctly.cause both missing and extra POPITs.<br>Performing a Service Walk Test to search for extra<br>points may help diagnose the problem.Points intermittently appear as<br>missing. Points are erratic.Problem with data<br>expansion loop.See Section 3.8 Problems with the D8125 POPEX Data<br>Expansion Loops on page 15.Debounce Count<br>parameter set at 1. If<br>an off-board point is<br>in transition between<br>normal and faulted<br>conditions as the<br>panel scans it, it<br>appears as missing.It is recommended that the Debounce Count to 1 may cause points<br>to appear as missing. Increasing the Debounce may<br>cause missed alarms.One or more points remain in<br>trouble or alarm with all devices<br>connected to the sensor loops<br>normal.The sensor loop is<br>open, shorted, or<br>grounded.Remove the sensor loop from the panel or POPIT and<br>meter it for continuity. There should be no more than<br>100 Ω resistance, plus the value of the end of line<br>resistor on the wires. If you meter less resistance than<br>the value of the end of line resistor, check the wiring<br>for shorts.                                                                                                    |
| Points intermittently appear as<br>missing. Points are erratic.Problem with data<br>expansion loop.Performing a Service Walk Test to search for extra<br>points may help diagnose the problem.Points intermittently appear as<br>missing. Points are erratic.Problem with data<br>expansion loop.See Section 3.8 Problems with the D8125 POPEX Data<br>Expansion Loops on page 15.Debounce Count<br>parameter set at 1. If<br>an off-board point is<br>in transition between<br>normal and faulted<br>conditions as the<br>panel scans it, it<br>appears as missing.It is recommended that the Debounce Count to 1 may cause points<br>to appear as missing. Increasing the Debounce may<br>cause missed alarms.One or more points remain in<br>trouble or alarm with all devices<br>connected to the sensor loops<br>normal.The sensor loop is<br>open, shorted, or<br>grounded.Remove the sensor loop from the panel or POPIT and<br>meter it for continuity. There should be no more than<br>100 Ω resistance, plus the value of the end of line<br>resistor on the wires. If you meter less resistance than<br>the value of the end of line resistor, check the wiring<br>for shorts.                                                                                                    |
| Points intermittently appear as<br>missing. Points are erratic.Problem with data<br>expansion loop.See Section 3.8 Problems with the D8125 POPEX Data<br>Expansion Loops on page 15.Debounce Count<br>parameter set at 1. If<br>an off-board point is<br>in transition between<br>normal and faulted<br>conditions as the<br>panel scans it, it<br>appears as missing.It is recommended that the Debounce Count to 1 may cause points<br>to appear as missing. Increasing the Debounce may<br>cause missed alarms.One or more points remain in<br>trouble or alarm with all devices<br>connected to the sensor loops<br>normal.The sensor loop is<br>open, shorted, or<br>grounded.Remove the sensor loop from the panel or POPIT and<br>meter it for continuity. There should be no more than<br>100 Ω resistance, plus the value of the end of line<br>resistor on the wires. If you meter less resistance than<br>the value of the end of line resistor, check the wiring<br>for shorts.                                                                                                    |
| Points intermittently appear as<br>missing. Points are erratic.Problem with data<br>expansion loop.See Section 3.8 Problems with the D8125 POPEX Data<br>Expansion Loops on page 15.Debounce Count<br>parameter set at 1. If<br>an off-board point is<br>in transition between<br>normal and faulted<br>conditions as the<br>panel scans it, it<br>appears as missing.It is recommended that the Debounce Count to 1 may cause points<br>to appear as missing. Increasing the Debounce may<br>cause missed alarms.One or more points remain in<br>trouble or alarm with all devices<br>connected to the sensor loops<br>normal.The sensor loop is<br>open, shorted, or<br>grounded.Remove the sensor loop from the panel or POPIT and<br>meter it for continuity. There should be no more than<br>100 $\Omega$ resistance, plus the value of the end of line<br>resistor on the wires. If you meter less resistance than<br>the value of the end of line resistor, check the wiring<br>for shorts.                                                                                                    |
| missing. Points are erratic.expansion loop.Expansion Loops on page 15.Debounce Count<br>parameter set at 1. If<br>an off-board point is<br>in transition between<br>normal and faulted<br>conditions as the<br>panel scans it, it<br>appears as missing.It is recommended that the Debounce Count be left at<br>the default of 2.<br>Decreasing the Debounce Count to 1 may cause points<br>to appear as missing. Increasing the Debounce may<br>cause missed alarms.One or more points remain in<br>trouble or alarm with all devices<br>normal.The sensor loop is<br>open, shorted, or<br>grounded.Remove the sensor loop from the panel or POPIT and<br>meter it for continuity. There should be no more than<br>100 $\Omega$ resistance, plus the value of the end of line<br>resistor on the wires. If you meter less resistance than<br>the value of the end of line resistor, check the wiring<br>for shorts.                                                                                                    |
| $\begin{array}{c} \begin{tabular}{lllllllllllllllllllllllllllllllllll$                                                                                                    |
| parameter set at 1. If<br>an off-board point is<br>in transition between<br>normal and faulted<br>conditions as the<br>panel scans it, it<br>appears as missing.the default of 2.<br>Decreasing the Debounce Count to 1 may cause points<br>to appear as missing. Increasing the Debounce may<br>cause missed alarms.One or more points remain in<br>trouble or alarm with all devices<br>connected to the sensor loops<br>normal.The sensor loop is<br>open, shorted, or<br>grounded.Remove the sensor loop from the panel or POPIT and<br>meter it for continuity. There should be no more than<br>100 $\Omega$ resistance, plus the value of the end of line<br>resistor on the wires. If you meter less resistance than<br>the value of the end of line resistor, check the wiring<br>for shorts.                                                                                                    |
| $\begin{array}{c} \text{an off-board point is} \\ \text{in transition between} \\ \text{normal and faulted} \\ \text{conditions as the} \\ \text{panel scans it, it} \\ \text{appears as missing.} \end{array} \\ \hline \text{One or more points remain in} \\ \text{trouble or alarm with all devices} \\ \text{connected to the sensor loops} \\ \text{normal.} \end{array} \\ \hline \begin{array}{c} \text{The sensor loop is} \\ \text{open, shorted, or} \\ \text{grounded.} \\ \text{Opens, shorts, or} \\ \text{grounds cause} \\ \text{troubles or alarms} \\ \text{depending on point} \end{array} \\ \hline \begin{array}{c} \text{Remove the sensor loop from the panel or POPIT and} \\ \text{meter it for continuity. There should be no more than} \\ 100 \ \Omega \text{ resistance, plus the value of the end of line} \\ \text{resistor on the wires. If you meter less resistance than} \\ \text{the value of the end of line resistor, check the wiring} \\ \text{for shorts.} \\ \end{array} \\ \hline \end{array}$                                                                                                    |
| $\begin{array}{c} \text{In transition between}\\ \text{normal and faulted}\\ \text{conditions as the}\\ \text{panel scans it, it}\\ \text{appears as missing.} \end{array} \\ \hline \text{One or more points remain in}\\ \text{trouble or alarm with all devices}\\ \text{connected to the sensor loops}\\ \text{normal.} \end{array} \\ \begin{array}{c} \text{The sensor loop is}\\ \text{open, shorted, or}\\ \text{grounded.} \end{array} \\ \hline \text{Opens, shorts, or}\\ \text{grounds cause}\\ \text{troubles or alarms}\\ \text{depending on point} \end{array} \\ \begin{array}{c} \text{Remove the sensor loop from the panel or POPIT and}\\ \text{meter it for continuity. There should be no more than}\\ 100 \ \Omega \text{ resistance, plus the value of the end of line}\\ \text{resistor on the wires. If you meter less resistance than}\\ \text{the value of the end of line resistor, check the wiring}\\ \text{for shorts.}\\ \end{array} \\ \begin{array}{c} \text{With the wires for the loop removed, meter them for} \end{array} \\ \end{array}$                                                                                                    |
| $\begin{array}{c} \text{normal and rathed} \\ \text{conditions as the} \\ \text{panel scans it, it} \\ \text{appears as missing.} \end{array} \\ \hline \text{One or more points remain in} \\ \text{trouble or alarm with all devices} \\ \text{connected to the sensor loops} \\ \text{normal.} \end{array} \\ \hline \begin{array}{c} \text{The sensor loop is} \\ \text{open, shorted, or} \\ \text{grounded.} \\ \text{Opens, shorts, or} \\ \text{grounds cause} \\ \text{troubles or alarms} \\ \text{depending on point} \end{array} \\ \hline \begin{array}{c} \text{Remove the sensor loop from the panel or POPIT and} \\ \text{meter it for continuity. There should be no more than} \\ 100 \ \Omega \text{ resistance, plus the value of the end of line} \\ \text{resistor on the wires. If you meter less resistance than} \\ \text{the value of the end of line resistor, check the wiring} \\ \text{for shorts.} \\ \text{With the wires for the loop removed, meter them for} \end{array} $                                                                                                    |
| $\begin{array}{c ccccccccccccccccccccccccccccccccccc$                                                                                                    |
| $\begin{array}{c c c c c c c c c c c c c c c c c c c $                                                                                                    |
| One or more points remain in<br>trouble or alarm with all devices<br>connected to the sensor loops<br>normal.The sensor loop is<br>open, shorted, or<br>grounded.Remove the sensor loop from the panel or POPIT and<br>meter it for continuity. There should be no more than<br>100 $\Omega$ resistance, plus the value of the end of line<br>resistor on the wires. If you meter less resistance than<br>the value of the end of line resistor, check the wiring<br>for shorts.One or more pointsOpens, shorted, or<br>grounded.Remove the sensor loop from the panel or POPIT and<br>meter it for continuity. There should be no more than<br>100 $\Omega$ resistance, plus the value of the end of line<br>the value of the end of line resistor, check the wiring<br>for shorts.                                                                                                    |
| trouble or alarm with all devices<br>connected to the sensor loops<br>normal.<br>0 open, shorted, or<br>grounded.<br>0 pens, shorts, or<br>grounds cause<br>troubles or alarms<br>depending on point<br>0 open, shorted, or<br>grounded.<br>$0$ $\Omega$ resistance, plus the value of the end of line<br>resistor on the wires. If you meter less resistance than<br>the value of the end of line resistor, check the wiring<br>for shorts.<br>With the wires for the loop removed, meter them for                                                                                                    |
| connected to the sensor loops<br>normal. $grounded$ . $grounded$ . $100 \Omega$ resistance, plus the value of the end of line<br>resistor on the wires. If you meter less resistance than<br>the value of the end of line resistor, check the wiring<br>for shorts. With the wires for the loop removed, meter them for                                                                                                    |
| normal. Opens, shorts, or<br>grounds cause<br>troubles or alarms<br>depending on point Opens, shorts, or<br>grounds cause<br>troubles or alarms<br>depending on point Opens, shorts, or<br>grounds cause<br>troubles or<br>grounds cause<br>troubles or alarms<br>d |
| grounds cause<br>troubles or alarms<br>depending on pointthe value of the end of line resistor, check the wiring<br>for shorts.With the wires for the loop removed, meter them for                                                                                                    |
| troubles or alarms<br>depending on point<br>With the wires for the loop removed, meter them for                                                                                                    |
| depending on point With the wires for the loop removed, meter them for                                                                                                    |
|                                                                                                    |
| programming. continuity to ground. See <i>Section 3.16 Ground Fault</i>                                                                                                    |
| on page 20 for additional information.                                                                                                    |
| Faulted points do not generate         Sensor Reset pressed         The panel ignores input from all points in the same                                                                                                    |
| alarms or troubles as at the time the alarm area programmed for sensor reset during sensor reset.                                                                                                    |
| programmed. or trouble was                                                                                                    |
| generated.                                                                                                    |
| LIWO DOIDIG 370 LIVOIDIG DECARATIMA WITH THA CAMA Address do not                                                                                                    |
| I we points are rounts programmed with the function connective Check to be contained with the                                                                                                    |

Table 9: Troubleshooting Problems with Points

D9412G/D7412G/D7212G Installation & Troubleshooting Quick Reference Guide © 2004 Bosch Security Systems, Inc.
 Page 13

| System                                                                                                    | Diagnosis                                                                                                    | Remedy                                                                                                    |
|----------------------------------------------------------------------------------------------------|----------------------------------------------------------------------------------------------------|----------------------------------------------------------------------------------------------------|
| Panel transmits PT BUS<br>TROUBLE reports.<br>Erroneous alarm and/or<br>trouble reports may follow<br>PT BUS TROUBLE report.<br>Erroneous alarm and/or<br>trouble events for off-board                                           | Short on D8125 POPEX<br>module's Data Expansion<br>Loop or short on panel's<br>ZONEX data terminals (25<br>& 26, or 27 & 28).                                                              | A short on either the Data Expansion Loop or<br>the ZONEX data terminals generates a PT BUS<br>TROUBLE report.<br>While the short remains, the panel responds as<br>though the sensor loop for each point connected<br>to the POPEX module was shorted.<br>Check wiring for shorts.                     |
| centers.                                                                                                    | The POPIT address switches<br>are set incorrectly (for<br>points 128 or 248) or the<br>OctoPOPIT address switches<br>are set incorrectly.                                                  | Check to be certain all POPIT and OctoPOPIT<br>address switches are set correctly. POPITs cannot<br>be used for points 128 or 248 (these are reserved<br>for panel functions). D8128C OctoPOPITs<br>cannot be used for Points 121-128 or 241-248.<br>D8128D OctoPOPITs cannot use Points 128 or<br>248. |
| All off-board points are MISSING.                                                                                                    | Short on Aux Power,<br>terminal 3 or ZONEX<br>power, terminal 24.                                                                                                    | Terminals 3 and 24 share a common circuit<br>breaker. Check wiring and devices connected to<br>these terminals for shorts or grounds.                                                                                                    |
|                                                                                                    | If only one POPEX module<br>is connected to the panel,<br>POPEX module may be<br>incorrectly connected to the<br>panel or Data Expansion<br>Loop may be disconnected<br>from POPEX module. | Check POPEX module for correct connections<br>to the panel and the Data Expansion Loop.<br>If you find missing points, the service walk test<br>may help you diagnose the problem (see <i>Section</i><br><i>3.7.1 Extra Points</i> ).                                                                   |
| Keyswitch points ( <i>P## Type</i><br>is programmed as 4, 5, 6, 7,<br>or 9) report as missing. If<br>area is armed, the point<br>reports a MISSING<br>ALARM. If the area is<br>disarmed, the point reports a<br>MISSING TROUBLE. | Point is disconnected from<br>the Popit data bus.<br>The POPIT cover may have<br>been removed and not<br>replaced or the cover is not<br>seated properly.                                  | The point will restore when the Popit bus is<br>reconnected or when the POPIT cover is seated<br>firmly on the POPIT.                                                                                                    |
| Connected points show as<br>extra points when the point<br>bus is shorted beyond the<br>programmed debounce time.                                                                                                    | The points have no point index programmed.                                                                                                    | This will be corrected when the short is returned to normal.                                                                                                    |

#### Table 9 (cont'd): Troubleshooting Problems with Points

#### 3.7.1 Extra Points

If the panel is not in the service walk test mode when an extra point trips, the panel responds to it as a local TROUBLE event at the command center or central station (see *Routing* in the panel's *Program Entry Guide*). It displays the custom text for the point number set in the point's dipswitch or on-board point location.

When an extra point is tripped during the service walk test, it reports as an EXTRA point in the panel's event log and at the local printer (if installed). Once an extra point is identified, check the programming to see if it has a *Point Index* programmed and if so, if the point index is appropriate for the application and has the correct area assignment.

#### 3.8 Problems with the D8125 POPEX Data Expansion Loops

EMI (Electro-magnetic Interference), excessive resistance, or intermittent grounds, shorts, or opens on the data expansion loop can cause erratic or intermittent functioning of points. If EMI may be a problem, see *Section 3.9 EMI on Long Wire Runs* on page 16. AC induction on the data expansion loops must be less than 1.0 VAC. If EMI is not suspected as the cause of the problem, follow the procedures below to find the source of problems on the data expansion loop or use the *Zonex Point Identification Validation Process* (P/N: 43049) for a detailed procedure and worksheets to identify and validate all points.

#### 3.8.1 Metering the Loops

Before following the procedures below to meter the data expansion loops, check *Table 10* to verify the correct gauge wire for the length of the data expansion loops was used.

| Maximum Length of all Data<br>Expansion Loops Combined |                   |  |
|--------------------------------------------------------|-------------------|--|
| AWG                                                    | Length in ft. (m) |  |
| 22                                                     | 1800 (548)        |  |
| 20                                                     | 2890 (881)        |  |
| 18                                                     | 4600 (1402)       |  |
| 16                                                     | 7320 (2231)       |  |
| 14                                                     | 11650 (3551)      |  |

#### **Table 10: Data Expansion Loop Wire Specifications**

When metering the loop, monitor it long enough to observe an intermittent problem.

To meter the data expansion loop without POPITs connected to it:

- 1. Disconnect the loop from the POPEX Module.
- 2. Twist the positive and then the negative wires together at each POPIT location so that the positive and negative wires are continuous to the last POPIT location.
- 3. At the last POPIT location twist the end of the positive wire to the negative wire to form one continuous loop.
- 4. Meter the loop for continuity from the point where it connected to the POPEX Module. Resistance for the entire loop must be less than  $60 \Omega$ . If there is no continuity, find and repair the open on the loop.
- 5. Still metering for continuity, untwist the negative and positive wires at the last POPIT location. If the meter does not show an open condition, find and repair the short on the loop.
- 6. Twist the positive and negative wires at the last POPIT location back together.
- 7. Meter the loop for continuity to Terminal 10 (earth ground). If there is continuity, find and remove the foreign ground on the loop.
- 8. Meter the loop to Terminal 10 for AC voltage. AC induction on data expansion loops must be less than 1 VAC. Try using shielded cable to reduce AC induction if the AC voltage exceeds 1 VAC.

#### 3.9 EMI on Long Wire Runs

EMI (ElectroMagnetic Interference) can cause problems on long wire runs for serial devices (command centers, POPITs, etc.). The use of shielded cable reduces the effect of this interference. Some potential sources of noise on a long wire run include:

- Radio or television transmitter site.
- Ham radio operator's transmitter site.
- Computer network system.
- Heavy machinery (large electrical motors).
- PBX telephone system.
- High voltage electrical equipment or transformers (arc welders, certain medical and dental equipment, etc.).
- Public service office using radio communications (fire department, police department, etc.).
- Close proximity to electrical lines, telephone cabling, or fluorescent lighting fixtures.

There are many other possible sources of noise. If noise may be a problem, the use of shielded wire is strongly recommended. Connect the drain wire from the shielded cable to Terminal 10 on the panel.

The drain wire must have continuity from the panel to the last device on the wire run. If the cable is cut to install devices between the last device and the panel, be certain to reconnect the drain wire to insure continuity to the last device.

If continuity is not maintained between the panel and the last device, the shielded cable may aggravate potential noise problems rather than eliminate them. Connecting the drain wire to ground at other than Terminal 10 on the panel may also produce problems. Do not connect the drain wire to any other ground source.

#### 3.10 Checking Shielded Cable

If improperly installed, shielded cable can create problems rather than solve them. Follow the procedure below to check shielded cable for proper installation:

- 1. Remove the drain wire for the shield from Terminal 10.
- 2. Meter the drain wire for continuity to Terminal 10 (earth ground). If there is continuity, find and remove the foreign ground on the drain wire.
- 3. Reconnect the drain wire to Terminal 10.
- 4. Meter the shield at the far end of the cable (last POPIT location on data expansion loops) for continuity to a ground reference. If there is no continuity, find and repair the open in the shield. Solder and tape all connections.

#### 3.11 Battery and Power Reports

The panel can be programmed to transmit both battery and AC power status reports. Refer to the panel's *Program Entry Guide*. If battery or AC power reports are a problem check the following:

- 1. Check to be sure the panel's power supply is not overloaded. Review *Section 2.0 Quick Reference Terminal Description* on page 7 and *Section 3.14 Overloaded Power Supply* on page 17.
- 2. Verify that there is at least 16.5 VAC on Terminals 1 and 2.
- 3. The outlet the transformer is plugged into should meter between 110 VAC and 120 VAC.
- 4. Verify the output for the transformer connected to Terminals 1 and 2 is rated for 16.5 VAC and at least 40 VA.
- 5. Disconnect the transformer from Terminals 1 and 2 and meter the battery at Terminals 3 and 4. A fully charged battery will show approximately 13.8 V.
- 6. Make sure the battery is a 12 V sealed lead acid type. It should be rated at 7 Ah or greater, depending on the NFPA classification of the installation.
- 7. If it takes longer than 60 sec. to detect a missing battery, make sure there is a good earth ground connection. Also check that there are no external devices that may be inducing voltage.

#### 3.12 Watchdog Reset Reports

The panel sends a WATCHDOG RESET report whenever the panel's CPU (Central Processing Unit) is interrupted and has to start its normal operating sequence over. The on-board buzzer sounds briefly during the Watchdog Reset. The panel returns to normal operation immediately after resetting.

The most common cause of CPU interruption and WATCHDOG RESET reports is static discharge to the panel. Static discharges may also corrupt the panel's program. The D9412G/D7412G/D7212G displays a PARAM FAIL message at the command centers and sends PARM CKSUM FAIL report if the program is corrupted.

Shorting Terminals 3, 6, 7, 8, or 24, or the Programming Connector to ground may also cause a WATCHDOG RESET. Remove the short to continue normal operation.

A single isolated WATCHDOG RESET report does not mean the panel must be replaced. If experiencing frequent reports, contact Bosch Security Systems Customer Service for help.

*Touch Terminal 10 first:* If the on-board buzzer sounds briefly when the panel is first touched, any static charge that is being carried is being discharged to the panel. The panel may generate WATCHDOG RESET and/or PARAM FAIL events. Always touch Terminal 10, the panel's earth ground connection, before beginning work on the panel.

*Note:* Please note that a WATCHDOG RESET event may be reported after a panel has returned from repair. This is a normal occurrence and does not necessarily indicate a problem with the panel.

#### 3.13 Runaway Reports to the Receiver

Using the D8128 or D8128A in place of the D8128D OctoPOPIT Module may cause runaway reports to the receiver on AC failure. Be sure to replace all D8128 or D8128A OctoPOPITS with the D8128D Module.

#### 3.14 Overloaded Power Supply

If the load on the panel's power supply exceeds its capacity, the panel follows a routine to protect itself and the battery. It sends reports to the Central Station at several points during this routine.

Keep in mind that AC power remains at Terminals 1 and 2 throughout the scenario that follows:

- The panel is operating normally with a good battery, AC is present at Terminals 1 and 2, and auxiliary power load is under 1.4 A.
- Combined load on Terminals 3, 6, 7, 8, 24, and 32, the Accessory Connector, and the Programming Connector exceeds and remains above 1.4 A. Device failure or premises wiring ground faults might cause the increased load.
- The panel begins drawing on the battery to support the increased load. The yellow Charging Status LED turns on.
- The battery begins to drain. When voltage drops to 12.1 V, the panel sends a LOW BATTERY report and turns on the red Low Battery LED.
- When the battery drops to 10.2 V the panel disconnects it to protect it from deep discharge.
- If AC is still present, the panel removes power to Terminals 3, 6, 7, 8, 24, and 32, and the Programming Connector to protect its power supply. The green Operation Monitor LED turns off, but the panel is still operating.
- The panel sends BATTERY MISSING, PT BUS TROUBLE, and SDI FAILURE reports.
- If a D928 Module is connected, it begins sounding.
- After approximately 60 sec. the panel attempts to return to normal operation by returning power to Terminals 3, 6, 7, 8, 24, and 32, and the Programming Connector.
- If the overload condition is still present, the panel removes power.
- The panel attempts to return to normal operation approximately every 60 seconds.
- The cause of the overload is removed. Combined load on Terminals 3, 6, 7, 8, 24, and 32, and the Accessory and Programming Connectors remains below 1.4 A.

——— D9412G/D7412G/D7212G Installation & Troubleshooting Quick Reference Guide

- With the overload removed, the panel returns power to Terminals 3, 6, 7, 8, 24, and 32, and the Programming Connector. The panel sends PT BUS RESTORAL and SDI RESTORAL reports.
- If a D928 Module is connected, it stops sounding.
- If the battery voltage is below 8.4 V, the panel does not reconnect it. The battery must be replaced.
- When the battery reaches 13.7 V, the panel sends a BATTERY RESTORE report and turns off the red Low Battery LED.
- When the battery reaches 13.9 V, the panel turns off the yellow Charging Status LED.

#### 3.15 Service Walk Test

The Service Walk Test differs from the standard Walk Test in that POPITs whose switches are set for a point number not programmed in the panel appear in the test.

The Service Walk Test allows a user to walk test all 246 points from a panel-wide command center, regardless of the point index type. 246 PTS TO TEST will appear in the D7412G and D7212G Control Panels even though there is a maximum of only 75 and 40 points available, respectively. Service Walk Tests may also be initiated by account-wide or area-wide command centers but will only test those points that fall within the scope of the command center that initiated the function. The Service Walk Tests will not test points in areas that are currently armed.

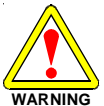

#### Fire and other 24-hour points do not transmit reports during Service Walk Test!

The steps below outline a simple Service Walk Test procedure. The flow chart (*Figure 1* on page 19) shows all the Service Walk Test options.

- 1. Choose a command center to conduct the test. Be certain the display shows the idle disarmed text.
- 2. Press the [MENU] key to enter the Function List. Press[NEXT] repeatedly until reaching the SERVICE WALK ? prompt. Press [ENT]. Or press [9][9] followed by [ENT] to reach the Service Menu to access the Service Walk Test.

# *Note:* The D7412G and D7212G do NOT include the Service Walk Test in the Service Menu. Therefore, the D7412G and D7212G must have the Service Walk Test function enabled in the Function List in order for the Service Walk Test to be accessed.

- 3. The display shows ### PTS TO TEST. Test the first detection device.
- 4. As the detection devices are faulted, the command center emits a brief tone and displays the point text of the point tested for 60 seconds. After 60 seconds, the display returns to the points to test message.

*Extra Points display default text:* If the switches on a POPIT are set incorrectly to a point number that is not in the program for the panel, the default text for that point number (PT ###) displays when the point is faulted. The panel's *Program Record Sheet* shows the default text for all points.

Faulting the point a second time produces the tone and displays the point text, but does not reduce the *PTS TO TEST* count.

- 5. During the Service Walk Test, to see the points that remain untested, press [ESC] when point text is displayed. The display shows ## PTS TO TEST. Press the [ESC] key. VIEW UNTESTED ? is displayed. Press [ENT]. ## PTS UNTESTED is displayed. Press [NEXT] to see a list of the points that have not yet been tested. Move through this list by pressing the [NEXT] key. To resume the Service Walk Test, press [ESC]. ## PTS UNTESTED is displayed. Press [ESC]. ## PTS TO TEST is displayed. Resume testing points. To end the Service Walk Test, press [ESC] twice.
- 6. After testing the last point, 0 PTS TO TEST displays. Press [ESC]. The display momentarily shows ALL PTS TESTED before returning to idle text.
- *Note:* The Service Walk Test, when performed on a D7412G and D7212G, cannot display "0 points to test" as it is physically unable to connect to the second POPEX Module (used for Points 129-247).

Automatic time-out returns the system to idle text: If there is no point or command center activity for 20 min., the walk test ends automatically. The command center returns to idle text.

D9412G/D7412G/D7212G Installation & Troubleshooting Quick Reference Guide —

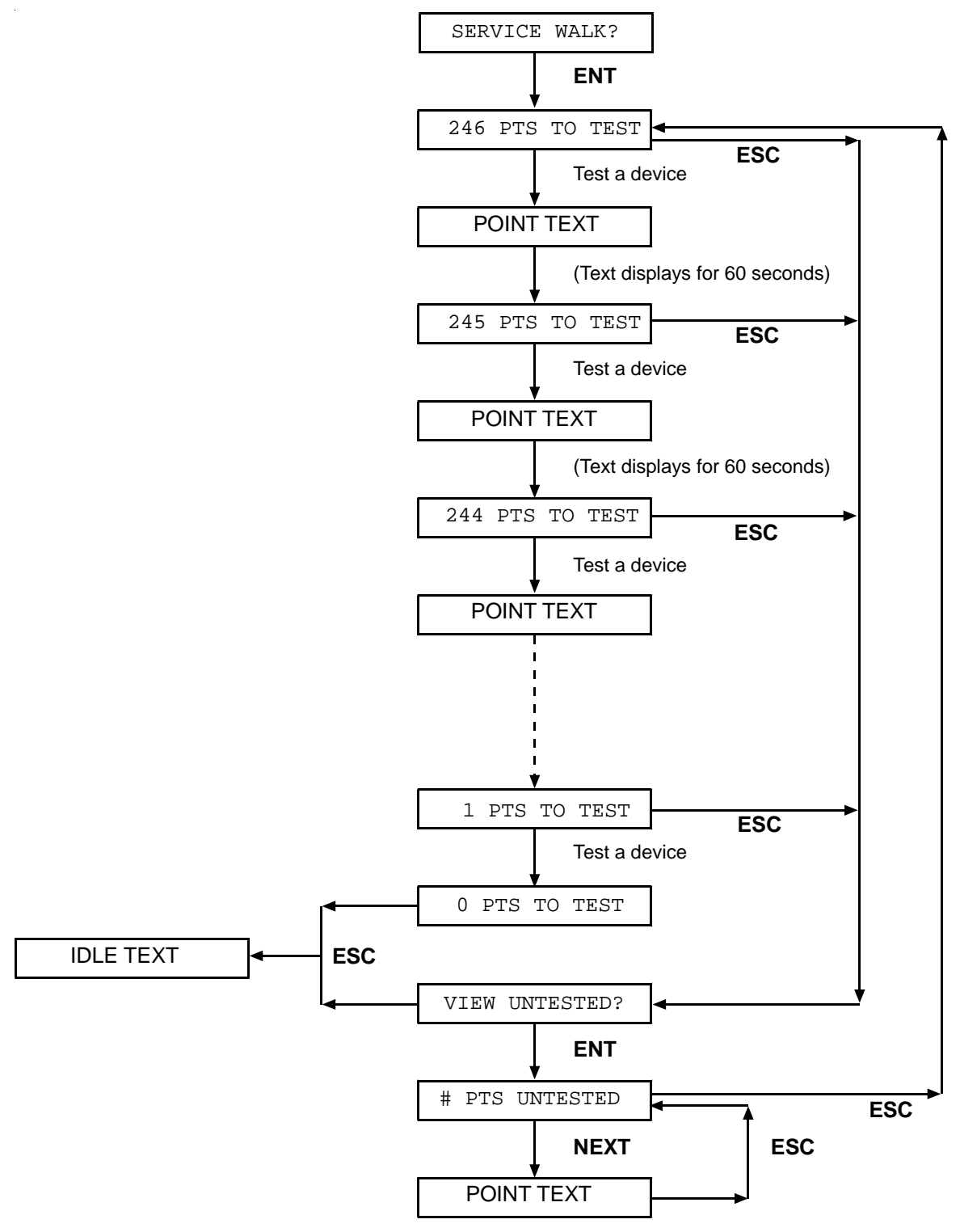

Figure 1: Service Walk Test Flow Chart

D9412G/D7412G/D7212G Installation & Troubleshooting Quick Reference Guide © 2004 Bosch Security Systems, Inc. Page 19

#### 3.16 **Ground Fault**

If a D9412G/D7412G/D7212G system detects a Ground Fault, considered as a high impedance fault to earth ground of approximately 100 kΩ or less, the control panel's command center displays SERVC GND FAULT. Use the following troubleshooting procedure as a general guideline in identifying and isolating the cause of the earth ground fault.

![](_page_19_Picture_4.jpeg)

Please read this procedure carefully before trying to identify the cause of the Ground Fault.

#### Procedure for Isolating Earth Ground Faults 3.16.1

![](_page_19_Picture_8.jpeg)

Warning! To prevent personal injury, caution should be observed when identifying whether or not Ground Fault is on one of the panel power terminals or the Battery terminals. Both are capable of delivering a high current and have the potential to cause personal damage.

With this safety measure in mind, the first step is to verify that the Ground Fault is, or is NOT on the Battery 1. terminals (terminal 4 and terminal 5). This procedure requires the use of a Digital Volt Meter (DVM) and a 13.0 in. (33 cm) Jumper Wire.

As a point of reference: When a D9412G/D7412G/D7212G Panel is not in GROUND FAULT CONDITION, a voltage reading between terminal 9 and terminal 10 is 6.5 VDC to 6.8 VDC.

2. Place a DVM meter on DC Volts scale, and connect the Positive (red) lead of the DVM to Terminal 10 (Earth Ground) and the Negative (black) lead to Terminal 9 (Common) of the control panel.

If the voltage reading is between 13.70 and 13.88 VDC, STOP! This voltage reading means that the Ground Fault may be in one of the Panel power circuits such as the Battery, or AUX.

Remove both battery wires from terminal 4 and terminal 5 at the same time. If the voltage across terminals 9 and 10 changes to 6.5 to 6.8 VDC (which indicates a normal reading), then the ground fault is on the battery wire (or wires). Locate and remove the ground fault.

If the voltage across terminals 9 and 10 still measures between 13.70 and 13.88 VDC, then reconnect the battery wire(s) back to terminal 4 and terminal 5 and go to Step 3.

- If the voltage across terminals 9 and 10 reads 0 VDC, STOP! This voltage reading indicates that the Ground 3. Fault is on any of the panels' Common terminals. Remove both battery wires from terminal 4 and terminal 5. If the voltage across terminals 9 and 10 changes to 6.5 to 6.8 VDC, then the ground fault is on this battery negative side. Locate and remove the ground. If the voltage across terminals 9 and 10 does not change, then reconnect both Battery wires to terminal 4 and terminal 5 and go to Step 4.
- 4. With the DVM still connected between Terminals 9 and 10, use the following chart to determine which terminal grouping has the ground fault.

| Voltage at Terminals 9 and 10     | Ground Fault on Corresponding Terminal                            |
|-----------------------------------|-------------------------------------------------------------------|
| 0 VDC                             | 4, 9, 12, 15, 18, 21, 23 (D9412G only), and/or 29, 6 and/or 7     |
| approximately 1.7 VDC             | 6 and/or 7                                                        |
| approximately 2.5 VDC             | 11, 13, 14, 16, 17, 19, 20, and/or 22,                            |
| approximately 7.0 VDC fluctuating | 30 and/or 31                                                      |
| approximately 7.6 VDC fluctuating | 1 and/or 2                                                        |
| approximately 11 to12 VDC         | 25 (D9412G/D7412G only), 26 (D9412G only), and/or 28 (see Step 5) |
| approximately 13.8 VDC            | 3, 5, 8, 24 (D9412G only), and/or 32                              |

#### **Table 11: Terminal Grouping Ground Fault**

Note: Terminals 6 and 7 are not energized. Terminal 8 is energized.

5. Once the voltage has been determined, remove the wire(s) from the terminals listed and verify the voltage on Terminals 9 and 10 is approximately 6.5 to 6.8 VDC. If the voltage does not measure within this range after removing the suspected wire, continue to check the remaining wires connected to the terminal group.

To verify that the wire removed has an earth ground short, disconnect the DVM and switch the DVM to read Ohms. Attach the red lead of the DVM to the end of the wire that was removed (making sure that the connection is on the conductor of the wire and not the jacket). Attach the black lead of the DVM to Terminal 10 of the control panel. If there is an earth ground short, the reading may be from 0 to 95 k $\Omega$ .

Continue troubleshooting the field wiring to eliminate the ground. Begin the process by starting in the middle of the wire run and checking which side of the wire run has the earth ground short. A known earth ground is needed for the test.

Once the earth ground fault is isolated, remove the ground, repair the wire, or replace the wire.

- 6. If the voltage being read represents a ground fault on terminals 25, 26, or 28 the ground fault condition may physically be on either the Zonex Bus, Popit Bus, or an input point on an OctoPopit or Popit. To isolate the ground fault in this scenario, follow these steps:
  - a. Disconnect the positive and negative leads to the battery or batteries.
  - b. Connect the jumper wire from Terminal 10 to Terminal 9 for approximately 5 sec.
  - c. Points that have a ground fault on the input loop will change to an open state while terminals 9 and 10 are shorted. **DO NOT** keep the jumper wire on terminals 9 and 10 for longer than 10 sec. This procedure is only to be used in tracking down ground fault conditions.

#### 3.17 Panel Buzzer

Beginning with revision 6.30 and higher on D9412G/D7412G Control Panels and revision 6.50 and higher on the D7212G Control Panel, the control panel's on-board buzzer will pulse 1 sec. on, 1 sec. off, if a supervised command center no longer responds to polls from the panel. The buzzer will be silenced when the supervised command center begins to respond to polls again or by pressing a Command 4 from an operational command center.

Notes:

## 4.0 System Wiring Diagrams, Issue A

4.1 D9412G Control Panel, 1 of 3 2 1 3 -O BAT 2-, CHGR-⊖ -O BAT 2+ VAUX+ 🔾 -O BAT 1-SUPV () Ŧ CHGR+() D126 or D1218  $\odot$ Œ 5 4 D126 7 or D1218 (6)  $\oplus$ Ŧ 10 D126 D126 or D1218 8 or D1218 BOSCH CLASS 2 TRANSFORMER 16.5 VAC 40 VA 60 Hz • 2 Internally Fused - Do No Requires Unswitched O Do Not Share With Other -3 D9412G D8132 9 11 Ð 0 ø 8 D126 Battery 12 V, 7 Ah D126 D192A/C/D/G (12) B Battery 12 V, 7 Ah AUX PWF Terminals Ø ALARM TRI B D1218 12 V, 17.2 A or 18.0 Ah D1218 D1218 I2 V, 17.2 Ah or 18.0 Ah Model D136 Re In ALT ALARM CON 3 0 SUPV IN 0 B ARM CKT ON-BOARD POINT 1.0K Ω Resistor 10 9 10 10 PROG ÷ 10 D928 (14) 7 (10)(10) 0 O C900 13 15 RJ31X (16)

Figure 2: D9412G System Wiring Diagram, 1 of 3

If required by local AHJ, connect D113 Battery Lead 1 -9 -Refer to the D113 Installation Instructions (P/N: 74-07468-000) for BATT SUPV supervision module. 2 - To battery negative 10 - Power limited, supervised 3 - To AUX -11 - Power limited 4 - To point input 12 - To Relay A or Relay B 5 - To battery positive 13 - Listed audible signaling devices rated at 10.2 VDC to 13.8 VDC (do not use vibrating type horns). 6 - D8004 Transformer Enclosure required for NFPA applications. 14 - To RJ31X Jack 7 -**Optional** 15 - 560 Ω, 2W EOL Resistor (P/N: 15-03130-005) 8 -D122 Dual Battery Harness, as required 16 - To earth ground

D9412G/D7412G/D7212G Installation & Troubleshooting Quick Reference Guide
 © 2004 Bosch Security Systems, Inc.
 Page 23

## 4.2 D9412G Control Panel, 2 of 3

![](_page_23_Figure_3.jpeg)

Figure 3: D9412G System Wiring Diagram, 2 of 3

- 1 (Optional): For 24 V applications, use a UL Listed 24 VDC Power Supply with a D130 Relay Module. Refer to the D130 Operation and Installation Guide (P/N: 74-06262-000) for correct wiring requirements.
- 2 To UL Listed two-wire smoke detectors. Refer to the 9000/9000G Series Technical Service Note: Smoke Detector Compatibility (P/N: 33284) for a listing of compatible two-wire smoke detectors.
- 3 P105F, 1 kΩ EOLR (P/N: 15-03130-004): Suitable for un-powered initiating and supervisory devices such as pull stations, heat sensors, and valve tampers.
- 4 P105BL, 1 kΩ EOLR (P/N: 15-03130-004): For typical burglar alarm applications.
- 5 D129 provides optional Waterflow Retard feature. Not suitable for two-wire smoke detectors. (**Note:** Use Zero Retard except for waterflow devices.)

![](_page_24_Figure_2.jpeg)

#### 4.3 D9412G Control Panel, 3 of 3

![](_page_24_Figure_4.jpeg)

| 1 - | Up to eight supervised D9210Bs | 7 -  | Up to 119 D9127U/T POPITs or up to 63 |
|-----|--------------------------------|------|---------------------------------------|
| 2 - | Up to three supervised D9131As |      | D8127U/T POPITs.                      |
| 3 - | Power limited, supervised      | 8 -  | Zx 1: 15 D8128Ds                      |
| 4 - | Power limited                  | 9 -  | Zx 2: 15 D8128Ds                      |
| 5 - | POPEX #1                       | 10 - | Zx 1: Up to eight D8129s maximum      |
| 6 - | <i>POPEX</i> #2                | 11 - | Zx 2: Up to eight D8129s maximum      |

## 4.4 D7412G Control Panel, 1 of 3

![](_page_25_Figure_3.jpeg)

Figure 5: D7412G System Wiring Diagram, 1 of 3

| 1 - | If required by local AHJ, connect D113 Battery<br>Lead supervision module. | 9 -  | <i>Refer D113 Installation Instructions</i><br>( <i>P/N: 74-07468-000) for BATT SUPV</i> |
|-----|----------------------------------------------------------------------------|------|------------------------------------------------------------------------------------------|
| 2 - | To battery negative                                                        | 10 - | Power limited, supervised                                                                |
| 3 - | To AUX –                                                                   | 11 - | Power limited                                                                            |
| 4 - | To point input                                                             | 12 - | To Relay A or Relay B                                                                    |
| 5 - | To battery positive                                                        | 13 - | Listed audible signaling devices rated at 10.2 to                                        |
| 6 - | D8004 Transformer Enclosure required for NFPA                              |      | 13.8 VDC (do not use vibrating type horns).                                              |
|     | applications.                                                              | 14 - | To RJ31X Jack                                                                            |
| 7 - | Optional                                                                   | 15 - | 560 Ω, 2WEOL Resistor (P/N: 15-03130-005)                                                |
| 8 - | D122 Dual Battery Harness, as required                                     | 16 - | To earth ground                                                                          |

#### 4.5 D7412G Control Panel, 2 of 3

![](_page_26_Figure_3.jpeg)

![](_page_26_Figure_4.jpeg)

- 1 (Optional): For 24 V applications, use a UL Listed 24 VDC Power Supply with a D130 Relay Module. Refer to the D130 Operation and Installation Guide (P/N: 74-06262-000) for correct wiring requirements.
- 2 To UL Listed two-wire smoke detectors. Refer to the 9000/9000G Series Technical Service Note: Smoke Detector Compatibility (P/N: 33284) for a listing of compatible two-wire smoke detectors.
- 3 P105F, 1 kΩ EOLR (P/N: 15-03130-004): Suitable for un-powered initiating and supervisory devices such as pull stations, heat sensors, and valve tampers.
- 4 P105BL, 1 kΩ EOLR (P/N: 15-03130-004): For typical burglar alarm applications.
- 5 D129 provides optional Waterflow Retard feature. Not suitable for two-wire smoke detectors. (Note: Use Zero Retard except for waterflow devices.)

All external connections except Terminal 5 (battery positive) are inherently power limited.

## 4.6 D7412G Control Panel, 3 of 3

![](_page_27_Figure_3.jpeg)

Figure 7: D7412G System Wiring Diagram, 3 of 3

| 1 - | Up to eight supervised D9210Bs | 7 - Up to 119 D9127U/T POPITs or up to 63 |
|-----|--------------------------------|-------------------------------------------|
| 2 - | Up to three supervised D9131As | D8127U/T POPITs.                          |
| 3 - | Power limited, supervised      | 8 - Zx 1: 15 D8128Ds                      |
| 4 - | Power limited                  | 9 - Zx 2: 15 D8128Ds                      |
| 5 - | POPEX #1                       | 10 - Zx 1: Up to eight D8129s maximum     |
| 6 - | POPEX #2                       | 11 - Zx 2: Up to eight D8129s maximum     |

All external connections except Terminal 5 (battery positive) are inherently power limited.

![](_page_28_Figure_2.jpeg)

#### 4.7 D7212G Control Panel, 1 of 3

Figure 8: D7212G System Wiring Diagram, 1 of 3

#### 4.8 D7212G Control Panel, 2 of 3

![](_page_29_Figure_3.jpeg)

Figure 9: D7212G System Wiring Diagram, 2 of 3

![](_page_30_Figure_2.jpeg)

#### 4.9 D7212G Control Panel, 3 of 3

Figure 10: D7212G System Wiring Diagram, 3 of 3